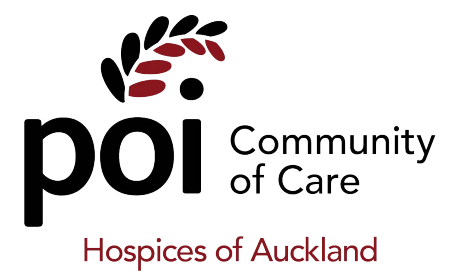

## Installing the Palliative Pathway Activation Form

## **My Practice**

Downloading the form

Please go to <u>https://www.procon.co.nz/poi</u> and *right click* on download button next to the MyPractice version of the form:

| Palliative Pathway Activation                                                  |
|--------------------------------------------------------------------------------|
| Palliative Pathway Activation Form Medtech32<br>Advanced Form for Medtech32    |
| alliative_Pathway_Activation_Medtech32_POIPPAPCONxml (Size: 17.85 KB) Download |
| Palliative Pathway Activation Form Evolution                                   |
| Advanced Form for Evolution                                                    |
| alliative_Pathway_Activation_Evolution_POIPPAPCONxml (Size: 17.85 KB) Download |
| Palliative Pathway Activation Form MyPractice                                  |
| Webform for MyPractice                                                         |
| Palliative_Pathway_Activation_MyPractice.xml (Size: 746 B) Download            |

When you right-click on "Download" select either "Save link as..." or "Save target as..." (depending on which browser you are using).

Save the file somewhere where you can find it for the next step...

## Import the new Web Form

- 1. Tools  $\rightarrow$  System Setup  $\rightarrow$  Webform Parameters
- 2. Import 🔮
- 3. Locate the file you downloaded above and "Open".
- 4 Finish 🗸

## You're done!

You now have a new Webform (F9) called "Palliative Pathway Activation" that you can use to submit requests to the POI team.

If you experience any issues, please contact the Poi support team (09) 535 7218 or email info@poiproject.co.nz